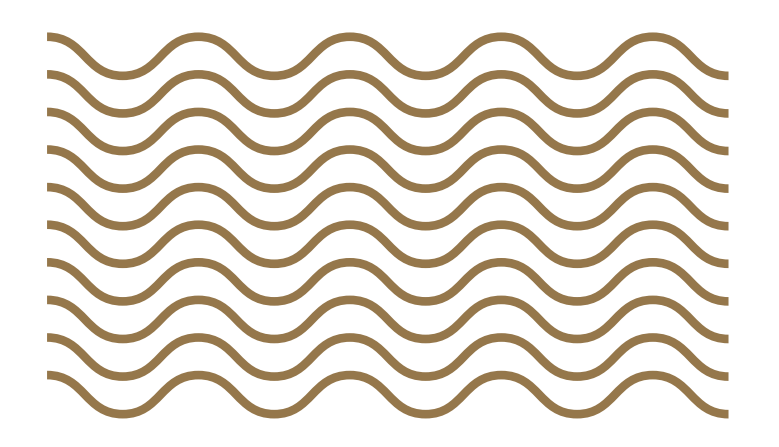

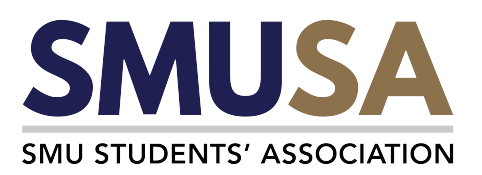

# BOSS BIDDING GUIDE 20 BOOK 20

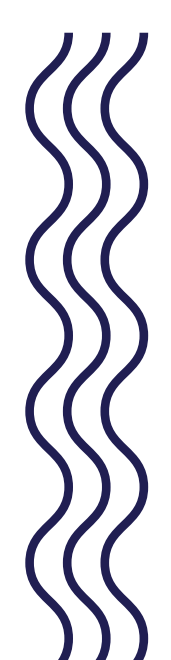

# PREFACE

Welcome to SMU's official **BOSS Bidding Guidebook**, specially curated for all SMU undergraduates.

We know that bidding is one of the most stressful periods for a SMU student and that the functionalities in BOSS can be overwhelming.

This guidebook consolidates all the useful applications within BOSS and guides you through them. We have also included a few additional tips and tricks that you can utilise when the bidding cycle begins!

This guidebook is proudly brought to you by SMU Students' Association (SMUSA).

Content by: Academic and Welfare Department, SMUSA Design by: Communications Department, SMUSA

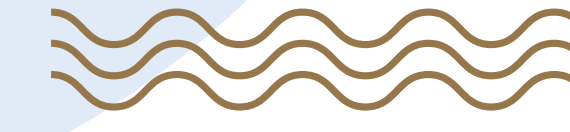

20th SMUSA Executive Committee

### **1. PRE-BIDDING RESOURCES**

Topics covered: Administrative information about BOSS, What course to bid for, How much to bid

- Quick Links
  - All About BOSS
  - BOSS Circular
  - Course Offerings
  - Overall BOSS Results
  - Course Sequence
  - Critical Dates
  - Credit Transfer Policy

## **2. BIDDING FUNCTIONALITIES & RESOURCES**

Topics covered: How to place your bids, How to DICE, How to deconflict your schedule, How to check for class and exam schedules

- Plan & Bid
- Add To Cart
- DICE (Drop If Course Exceeds)
- Quick Links
  - Class and Exam Schedule

## **3. POST-BIDDING ACTIVITIES**

Topics covered: How to check bidding results, How to drop an enrolled class, How much e\$ refund you can get

- Quick Links
  - Overall BOSS Results
- Dropping Of Courses

## **4. BIDDING TIPS AND TRICKS**

Still unsure of what to do? Here's a summary of our own tips for you!

- Do Your Research
- Bid With The Right People
- Spend Less e\$
- Frequently Asked Questions

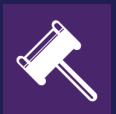

# PRE-BIDDING RESOURCES

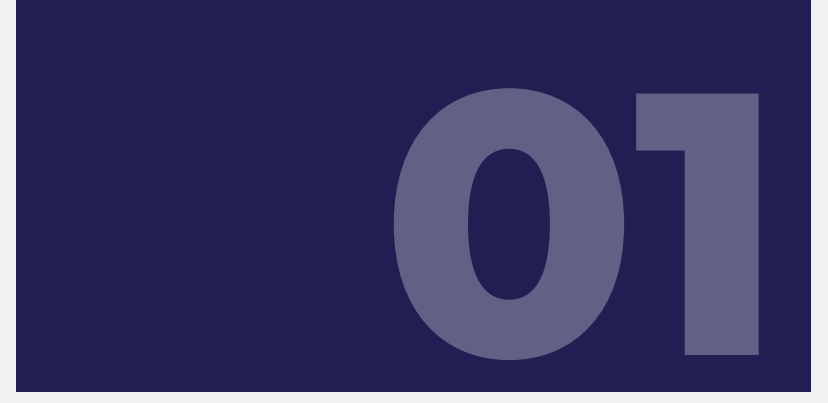

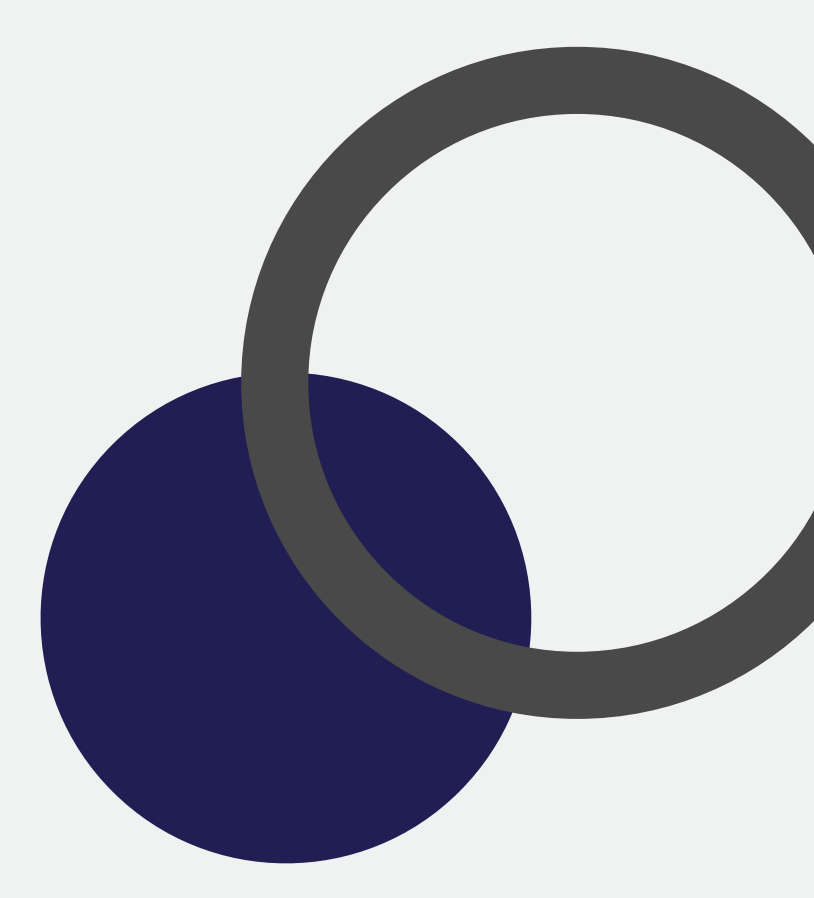

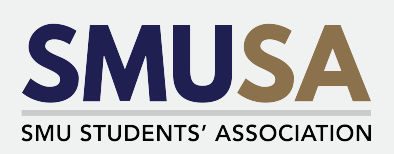

# Quick Links All About BOSS

This webpage outlines the various aspects of the bidding experience. Do read up on them to learn more about or refresh your memory on all administrative matters related to bidding.

| about RO22                |   |                            |                                                                                                    |                            |                               | 🕵 IASIS Bookmark this page   📾 Prir |  |  |  |  |  |  |  |
|---------------------------|---|----------------------------|----------------------------------------------------------------------------------------------------|----------------------------|-------------------------------|-------------------------------------|--|--|--|--|--|--|--|
| Course Enrolment & Drop   | ¢ | BOSS Rounds                | e-Dollars (e\$)                                                                                                    | Bidding Rules              | Bids Processing               | Dropping Course                     |  |  |  |  |  |  |  |
| All about BOSS            |   | BOSS (Bidding Online Sv    | Stem) is SMLI's system for                                                                                                    | the registration of course | as BOSS is intended to emp    | ower students with the choice of    |  |  |  |  |  |  |  |
| Checklist & Pitfalls      |   | selecting the courses the  | ey wish to enrol for in any                                                                                                    | one term. This choice is n | ot necessarily an easy one. I | Based on available resources in the |  |  |  |  |  |  |  |
| Total Course Units (CUs)  |   | academic study plan not    | form of e-Dollars (e\$), students will need to make their choice by carefully considering the demand and supply of the courses as well as their<br>academic study plan not just for the current term but also the future terms. |                            |                               |                                     |  |  |  |  |  |  |  |
| Pre-Assignment of Courses |   | The Bidding Cyc            | The Bidding Cycle                                                                                                    |                            |                               |                                     |  |  |  |  |  |  |  |
| Declaration of Majors     |   | The bidding activity for e | each of the BOSS round ir                                                                                                    | Term 1 and 2 is given bel  | ow:                           |                                     |  |  |  |  |  |  |  |
| Bidding in Term 3         |   | Rounds                     | Activities                                                                                                    |                            |                               |                                     |  |  |  |  |  |  |  |
| Contact Us                |   | Round 1                    | BID for :                                                                                                    | BID for :                  |                               |                                     |  |  |  |  |  |  |  |
|                           |   |                            | (i) course                                                                                                    | s ottered by their own sch | nool.                         |                                     |  |  |  |  |  |  |  |

### **BOSS Rounds**

This section offers an explanation to what you can and cannot do during the different rounds of bidding.

\*We have provided the basic bidding activities of the various rounds. To be more informed of the caveats, please visit this webpage and read up in your own time!

#### **Round 1**

Allows students to bid for:

- Courses offered by their OWN school
- Courses predetermined by their OWN school
- Courses from their OWN school major

For example. Business students with a Second Major in Accountancy are able to bid for Business modules such as MKTG101 but unable to bid for Accounting modules such as ACCT111. Business students with a Second Major in Finance, on the other hand, are able to bid Business modules such as MKTG101 and bid for their Finance (own faculty major) modules such as FNCE201.

• Double Degree Students are able to bid for their secondary degree courses in their secondary degree school.

For example. Business students with a Secondary Degree in Accountancy are able to bid for both Business modules such as MKTG101 and Accounting modules such as ACCT111.

### **Round 1A**

Allows students to bid for:

- Courses offered by their OWN school
- Courses predetermined by their OWN school
- Courses from OTHER school major

For example. Business students with a Second Major in Accountancy are able to bid for both Business modules such as MKTG101 and Accounting modules such as ACCT111.

Allows students to drop:

Round 1 courses

### Round 1B/2/2A

Allows students to bid for:

Any courses without restrictions

Allows students to drop:

Any courses without restrictions

## e\$ and e-pts

This section discusses the use of e\$ and e-pts. e\$ will be used for bidding of courses while e-pts will be used for the registration of workshops conducted each term. This section also discusses the credit rating for students going for Local Exchange/Overseas Exchange/Local Partial Exchange/Leave of Absence.

\*We have provided the basic information about e\$ and e-pts. To be more informed of the caveats, please visit this webpage and read up in your own time!

## Allocation of e\$

| Term | Allocated                      |
|------|--------------------------------|
| 1    | 100 e\$ + Roll-over unused e\$ |
| 2    | 100 e\$ + Roll-over unused e\$ |

Every semester, the following amount of e\$ will be allocated to you:

- 100e\$ by BOSS
- Additional 25e\$ upon the completion of End-of-term Course Feedback
- Additional 5e\$ upon the completion of SMUSA Student Survey (SSS)

Hence, students may be allocated a total of up to 130e\$ every semester upon completion of BOTH the End-of-term Course Feedback and the SSS.

## **Bidding Rules**

This section summarises the rules of the bidding exercise.

\*We have provided the basic elaboration of the more important rules. To be more informed of the caveats, please visit this webpage and read up in your own time!

### Minimum bid amount

All students must bid at a **MINIMUM bid amount of 10e\$ or 10e-pts** for their desired module or workshop respectively.

### **Bidding for courses/workshops**

To make a bid, students will need to indicate against the course details the amount of e\$ that he/she wants to use for a successful bid. The incremental value of the bid prices is 0.01e\$. As such, bid prices can be 10.0e\$1, 12.57e\$, etc. The same approach applies to e-pts.

### **DICE (Drop If Course Exceeds)**

Students on good academic standing can submit bids of up to 6.5 CUs and be enrolled for up to 5.5 CUs.

When a student submits bids for >5.5 CUs (max of term enrolment limit), BOSS will prompt the student to indicate the course that he/she wishes to drop should all the bids be successful. This is known as DICE. DICE Value '1' is the course you wish to be dropped if all your bids are successful.

If DICE of an enrolled course is activated (the course is dropped), then the e\$ refund will be based on the **max refund policy**:

- 50e\$ (Round 1 & 1A)
- 40e\$ (Round 1B)
- 30e\$ (Round 2)
- 10e\$ (Round 2A)

### **Multiple Bids and Timetable Conflicts**

The system will not allow students to bid for:

- Multiple places in the same class of the same course
- Places in multiple classes of the same course (which means that students cannot bid for more than one Professor under the same course)
- Courses that have class and exam timetable clashing with each other

### **Reserved Vacancies for Freshmen and Exchange Students**

Freshmen courses will be reserved for freshmen bidding windows. The remaining vacancies will be released in Round 2. This is applicable to **Term 1 only**.

Certain courses will be reserved for Exchanges Students. The remaining vacancies will be released from Round 2 onwards. This is applicable to **Term 1 and Term 2**.

## **Bids Processing**

This section summarises how your bids are processed when the bidding window closes.

\*We have provided the elaboration of the basic process of how bids are evaluated. To be more informed of the caveats, please visit this webpage and read up in your own time!

#### Process

Students with the **highest bids** will be enrolled into the course until all vacancies are being filled up and no more sections are left.

In the event of a **tie bid**, there will be a ballot and the system will **randomly allocate** the available vacancies to the students with tie bids.

### **Dropping of Courses**

This section informs you of the consequences of dropping your courses.

\*We have provided the elaboration of the basic process of how bids are evaluated. To be more informed of the caveats, please visit this webpage and read up in your own time!

### **Dropping a confirmed course**

Students who wish to drop a confirmed course during Round 1, 1A, 1B, 2 or 2A need to do so by checking the course in BOSS. Do note that "Drops" are immediate and e\$ will be refunded immediately.

The maximum refund for each course in BOSS Bidding Round is as follows:

- 50e\$ (Round 1 & 1A)
- 40e\$ (Round 1B)
- 30e\$ (Round 2)
- 10e\$ (Round 2A)

| Course Taken In                                       | Course / CU                     | Drop Period with "W" Grade                                 | Drop Period with "F" Grade |
|-------------------------------------------------------|---------------------------------|------------------------------------------------------------|----------------------------|
| Term 1, Term 2, or MT2<br>(Course taught over 1 term) | 0.5 CU or 1 CU Course           | From end of BOSS Round 2A to<br>Week 7                     | From Week 8 onwards        |
| Term 1 to Term 2<br>(Course taught over 2 terms)      | 2 CU Course (eg. Senior Thesis) | From end of BOSS Round 2A in<br>Term 1 to Week 2 in Term 2 | From Week 3 in Term 2      |
| Term 3A, Term 3B, MT3A, and<br>MT3B                   | All Courses                     | From Day 4 of Week 1 to Friday of Week 2                   | From Week 3 onwards        |

Students who drop their courses after close of Round 2A for Term 1, Term 2 or after Round 2 for Term 3 will be issued either a "W" (Withdrawn) grade or "F" (Failed) grade.

In addition, there will be NO refund of e\$ for the dropped courses. Students are not allowed to drop their confirmed workshop after the close of Round 2A.

For Terms 3A and 3B specifically, you must be sure that you want to enroll in the courses. If you **drop a course during Round 2**, you will have to **pay 40% of the course fee as a penalty charge.** There are no penalty charges, however, if the course is dropped before Round 1 ends.

If you manage to secure an internship during or after Round 2 and wish to drop the course, you may refer to the link (on SMUSA's Instagram bio) to find out how to waive off the penalty charges.

Do refer to the "Boss Rounds" for more information on the Dos and Don'ts in each round of bidding.

# Quick Links BOSS Circular

This page categorises the BOSS information based on the year the student is in. The categories are NSMen, Freshmen (Year 1) and Senior Students (beyond Year 1).

\*For further elaborations and caveats, please visit this webpage and read up in your own time!

### Important categories of information

#### **Senior Students**

Boss Bidding Period

Schedule of Final Written Examination

• e\$ allocation

Make-Up Classes

#### Freshmen

- Boss Bidding Period
- Make-Up Classes
- Freshmen pre-assigned and biddable courses
- e\$ allocation
- Dropping of courses
- Enrolment of DDP
- Important contacts

# Quick Links Course Offerings

Please refer to BOSS Bidding for the most updated course offerings before the bidding cycle for each term starts.

\*For elaborations and caveats, please visit this webpage and read up in your own time!

| Title                                                                                                    | 🗋 Modified                                                                                                    |  |  |  |  |  |
|----------------------------------------------------------------------------------------------------|----------------------------------------------------------------------------------------------------|--|--|--|--|--|
| Lee Kong Chian School of Business Courses 2020-21                                                                                                    | 16:11:23                                                                                                    |  |  |  |  |  |
| School of Accountancy Courses 2020-2021                                                                                                    | <b>國</b> 2020-06-19 12:42:33                                                                                                    |  |  |  |  |  |
| School of Economics Courses 2020-2021                                                                                                    | 2020-06-12 11:38:32                                                                                                    |  |  |  |  |  |
| School of Information Systems Courses 2020-2021                                                                                                    | 2020-06-22 16:11:20                                                                                                    |  |  |  |  |  |
| School of Law Courses 2020-2021                                                                                                    | 超 2020-06-08 13:37:40                                                                                                    |  |  |  |  |  |
| School of Social Sciences Courses 2020-21                                                                                                    | 2020-06-12 17:44:46                                                                                                    |  |  |  |  |  |
| 2010 - 2020                                                                                                    |                                                                                                    |  |  |  |  |  |
| 2019 - 2020                                                                                                    |                                                                                                    |  |  |  |  |  |
| 2019 - 2020<br>Title                                                                                                    | 🗋 Modified                                                                                                    |  |  |  |  |  |
| 2019 - 2020<br>Title<br>Lee Kong Chian School of Business Courses 2019-20                                                                                                    | <b>Modified</b> 2020-04-23 11:24:0 <sup>-</sup>                                                                                                    |  |  |  |  |  |
| 2019 - 2020<br>Title<br>Lee Kong Chian School of Business Courses 2019-20<br>Office of Core Curriculum Courses 2019-20                                                                                                    | ☐ Modified                                                                                                    |  |  |  |  |  |
| 2019 - 2020<br>Title<br>Lee Kong Chian School of Business Courses 2019-20<br>Office of Core Curriculum Courses 2019-20<br>School of Accountancy Courses 2019-2020                                                                                                    | ☐ Modified                                                                                                    |  |  |  |  |  |
| 2019 - 2020<br>Title<br>Lee Kong Chian School of Business Courses 2019-20<br>Office of Core Curriculum Courses 2019-20<br>School of Accountancy Courses 2019-2020<br>School of Economics Courses 2019-2020                                                                                       | <ul> <li>Modified</li> <li>              2020-04-23 11:24:0<sup>-</sup><br/>2020-01-15 15:56:43<br/>2019-06-21 16:24:5<sup></sup><br/>2019-06-21 16:24:5<sup></sup><br/>2020-01-15 16:49:00      </li> </ul>                                                 |  |  |  |  |  |
| 2019 - 2020<br>Title<br>Lee Kong Chian School of Business Courses 2019-20<br>Office of Core Curriculum Courses 2019-20<br>School of Accountancy Courses 2019-2020<br>School of Economics Courses 2019-2020<br>School of Information Systems Courses 2019-2020                                    | <ul> <li>Modified</li> <li>2020-04-23 11:24:07</li> <li>2020-01-15 15:56:45</li> <li>2019-06-21 16:24:57</li> <li>2020-01-15 16:49:00</li> <li>2019-07-15 11:55:19</li> </ul>                                                                                |  |  |  |  |  |
| 2019 - 2020<br>Title<br>Lee Kong Chian School of Business Courses 2019-20<br>Office of Core Curriculum Courses 2019-20<br>School of Accountancy Courses 2019-2020<br>School of Economics Courses 2019-2020<br>School of Information Systems Courses 2019-2020<br>School of Law Courses 2019-2020 | <ul> <li>Modified</li> <li> <ol> <li>2020-04-23 11:24:0</li> <li>2020-01-15 15:56:44</li> <li>2019-06-21 16:24:57</li> <li>2020-01-15 16:49:00</li> <li>2019-07-15 11:55:11</li> <li>2019-07-15 11:55:11</li> <li>2020-06-11 10:19:57</li> </ol> </li> </ul> |  |  |  |  |  |

#### **By Academic Year**

SMU plans the courses by academic year and not by term. There will definitely be enough slots for the entire academic year but not all students will get their preferred choices in any specific term.

For example, if the Term 2 classes are full, students will need to take classes during the Modified Term 2 (refer to the Academic Calendar for the start and end dates) in order to graduate in time. Graduating students should plan for their job commencement date only after Modified Term 2 which is the official end date of the academic year.

# Quick Links Overall BOSS Results

This page will be useful in helping you make a more informed decision if you are unsure of how much to bid for a certain course.

It reveals the **minimum and median bids** for courses in all previously completed bidding windows. It also includes the size of the class (Vacancy), number of enrolled seats (Enrolled) and number of vacancies in the class (Open).

|   |                      | • Step 1: Select Unde                                                                 | ergraduate as the Course Career                                                                                                    |              |
|---|----------------------|---------------------------------------------------------------------------------------|----------------------------------------------------------------------------------------------------|--------------|
|   |                      |                                                                                       | • Step 2: Select Course as the Course                                                                                                    | se Type      |
| ſ | Overall BOSS Results |                                                                                       |                                                                                                    |              |
| I | Course Career        | Undergraduate   Course Type                                                           | COURSE -                                                                                                    |              |
| I | Term                 | ✓ Modified Term 2 Or                                                                  | niy                                                                                                    |              |
| I | Round                | ✓ Window ✓ No.                                                                        | te: Windows 4-6 are for Modified Term.                                                                                                    |              |
| I | Subject Area         |                                                                                       | Catalogue No E.g. 101                                                                                                    |              |
| I | Course Title         | Please input a title or part of a title with a wildcard %                             |                                                                                                    |              |
| I |                      | Γ                                                                                     | Reset Q Search                                                                                                    | Doumland     |
| I |                      |                                                                                       |                                                                                                    | Download     |
| I | No records found     |                                                                                       |                                                                                                    |              |
|   |                      | <ul> <li>Step 3: Sel</li> <li>Step 4: To narrow y<br/>Area or key in under</li> </ul> | ect <b>the term of your choice</b> under <i>Te</i><br>/our search, you may select under <i>Su</i><br>er <i>Course Title/Catalogue No</i> . | rm<br>bject  |
|   |                      | Make use of the <mark>wi</mark>                                                       | Idcard function "%" to save time!                                                                                                    |              |
|   |                      | For example. If you wo<br>Thinking in the Real W<br>Course Title search ba            | ant to find the bid prices for the module, "Cr<br>Vorld", simply input "Critical Thinking %" in t<br>r.                                    | itical<br>he |

#### Choosing the most preferable term

Before the first bidding window commences, the most preferable term to choose would be the **same term** from previous academic years.

For example. If you are about to enter the Academic Year 2020/21 Term 1, select 2019/20 Term 1 for reference. This is because freshmen are protected in their first term where a percentage of seats for particular courses are solely reserved for freshmen.

# Quick Links Course Sequence

The table consists of University core modules, degree core modules, as well as major-related core modules that you are required to complete, and the status of completion.

### **Highlighted Boxes**

The highlighted boxes indicate the suggested term and year that you should take the course. This might help to eliminate the confusion that many students have with regards to when they should complete a certain course.

\*Note: It is only a recommendation, not a requirement.

#### **Remarks Column**

Additionally, the Remarks column provides more information about the course. These pointers include:

- Pre-assigned courses
- Compulsory courses
- Alternatives
- Pre-requisites
- Additional information about that course

# Quick Links Critical Dates

This page provides the dates of important events happening in SMU. There are 5 sections under this Calendar: Critical Dates, Main Calendar, CCA Events, SMU Events and Prinsep Street Residence.

\*We are providing the basic information for 2 of 5 of the sections in order to keep it concise. To be more informed of the other sections and caveats, please visit this webpage and read up in your own time, as it will be constantly updated.

### **Critical Dates**

The events listed here are the more critical ones that students should be aware of. For a more in-depth and specific search, proceed to the Main Calendar section.

### **Main Calendar**

Main categories:

- Academic
- Exchange

Sub-categories:

- Application Dates
- BOSS Bidding
- Ceremonies & Special Events
- Course Feedback

- Finance
- Admin
- Exams
- Graduation
- Payment for Students/Staff/Vendor Submission Dates

# Quick Links Credit Transfer Policy

This page provides information about approval to transfer of credits from approved institutions for courses taken outside SMU after matriculation.

\*For elaborations and caveats, please visit this webpage and read up in your own time!

### **Approval to transfer credits**

Such approvals must be obtained before students embark on external study programmes, which include:

- International Student Exchange Programmes (ISEP)
- Singapore Universities Student Exchange Programmes (SUSEP)
- Summer Study Programmes
- Other External Study Programmes (non-exchange and self-arranged by students)

It is important to note that the **credits transferred are not computed into the SMU GPA**.

Also, the grades obtained from these programmes will not be reflected in the SMU Official Transcript. Only the host University and the total number of credits transferred will be stated.

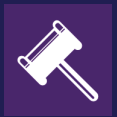

# BIDDING FUNCTIONALITIES & RESOURCES

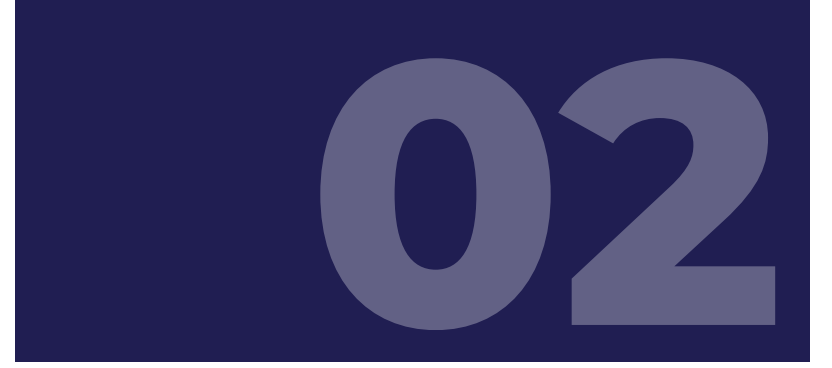

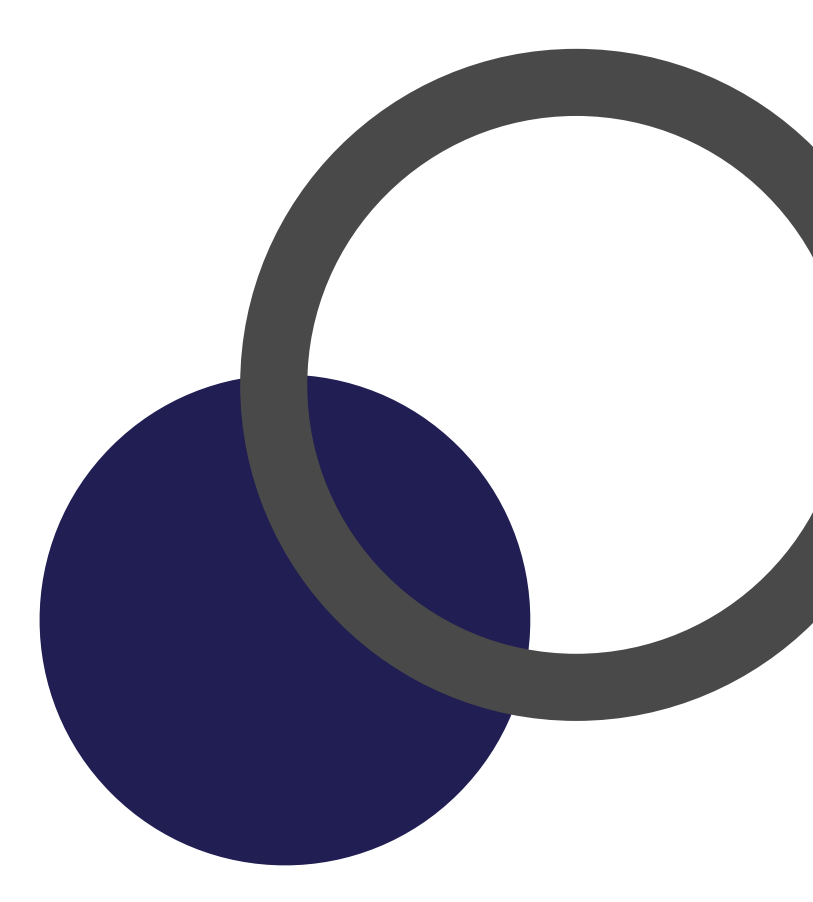

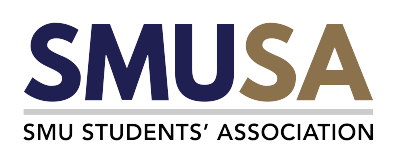

# Main Tabs Plan & Bid

This is where your bidding journey begins! Access "Plan & Bid" to view classes and submit your bids.

\*For elaborations and caveats, please visit this webpage and read up in your own time!

| Enrolments                         |                                   |                                   | <u> </u>     |
|------------------------------------|-----------------------------------|-----------------------------------|--------------|
| You have currently                 | y no enrolment in                 | this term.                        |              |
| Term Info                          |                                   |                                   | _            |
| Course Type                        | Мах                               | Enrolment                         | Max Biddable |
| COURSE                             | 5.5                               | CU                                | 6.5 CU       |
| WORKSHOP                           | 1.0                               | Bundle                            | 2.0 Bundle   |
|                                    |                                   |                                   |              |
| E-Account                          |                                   |                                   | —            |
| Description                        | Balance                           | Amt Left for Bidding              |              |
| COURSE                             |                                   |                                   | View details |
|                                    |                                   |                                   |              |
| Bidding Cart                       |                                   |                                   | —            |
| Next bidding (Ro<br>29-Jun-2020 10 | ound 1 Window<br>:00 to 01-Jul-20 | 1) will be open from<br>20 10:00. | Add to Cart  |
|                                    |                                   |                                   |              |

 This section outlines the number e\$ and e-pts you have in your account currently. It is wise to check how much you have before you decide how much to bid for your respective courses.

| Class Tim   | etable             |                 |                        |                   |                |                    | -              |
|-------------|--------------------|-----------------|------------------------|-------------------|----------------|--------------------|----------------|
| < → tod     | ay 👻               |                 | 17-A                   | ug-20 - 23-Aug-20 |                | Day                | Week Month     |
|             | Mon, 17-Aug-20     | Tue, 18-Aug-20  | Wed, 19-Aug-20         | Thu, 20-Aug-20    | Fri, 21-Aug-20 | Sat, 22-Aug-20     | Sun, 23-Aug-20 |
| 08:00       |                    |                 |                        |                   |                |                    |                |
| 09:00       |                    |                 |                        |                   |                |                    |                |
| 10:00       |                    |                 |                        |                   |                |                    |                |
| 11:00       |                    |                 |                        |                   |                |                    |                |
| 12:00       |                    |                 |                        |                   |                |                    |                |
| 13:00       |                    |                 |                        |                   |                |                    |                |
| 14:00       |                    |                 |                        |                   |                |                    |                |
| 15:00       |                    |                 |                        |                   |                |                    |                |
| 16:00       |                    |                 |                        |                   |                |                    |                |
| 17:00       |                    |                 |                        |                   |                |                    |                |
| 18:00       |                    |                 |                        |                   |                |                    |                |
| 19:00       |                    |                 |                        |                   |                |                    |                |
| 20:00       |                    |                 |                        |                   |                |                    |                |
| 21:00       |                    |                 |                        |                   |                |                    |                |
| 22:00       |                    |                 |                        |                   |                |                    |                |
|             |                    |                 |                        |                   |                |                    |                |
| -Color Leg  | end                |                 |                        |                   |                |                    |                |
| Enro        | lled Bid Place     | ed Classes pinn | ed in the bidding cart | Public Holiday    |                |                    |                |
| Download cl | lass and exam time | etable          |                        |                   |                |                    |                |
| Exam Tim    | etable             |                 |                        |                   |                |                    | -              |
| ode         | Description        |                 | S                      | ect Exam Date     | Day            | Start Time End Tim | e Status       |
|             |                    |                 |                        |                   |                |                    |                |
|             |                    |                 |                        |                   |                |                    |                |

 This section shows the classes that you have successfully enrolled in. You may choose to drop these classes.

Note: Do refer to Boss Rounds for more information on whether you will be able to drop the course in the next round, and the e\$ you will be refunded back.

- This section states the maximum number of classes you can enrol in and maximum number of classes you can bid for.
- This section shows you the various classes that you have added in your cart, and other detailed information about those classes, such as how much you have bid for it.
  - This section helps you check for any time clashes between the classes you wish to take in the term.

Pin the various classes in your cart to view your daily, weekly and monthly timetable and check for any clashes.

 This section helps you check for any time clashes between the final exams for courses you've added in your cart.

# Main Tabs Add To Cart

This is where your bidding journey begins! Access "Plan & Bid" to view classes and submit your bids.

\*For elaborations and caveats, please visit this webpage and read up in your own time!

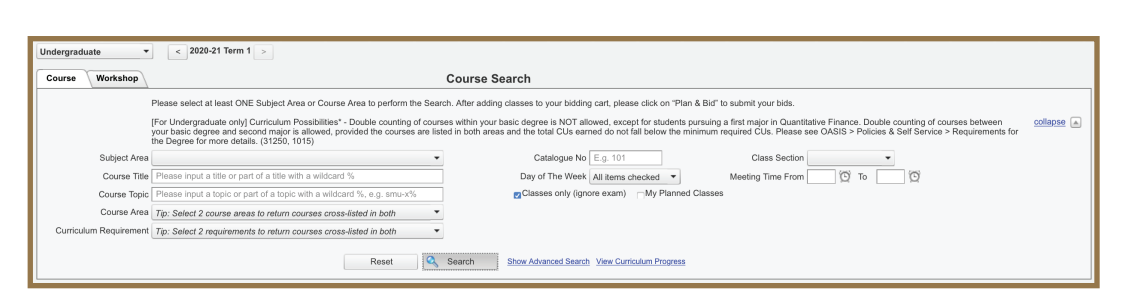

#### Step 1:

Select the Subject Area that is relevant to the course you want to bid for. You may input Course Title/Course Area to narrow your search.

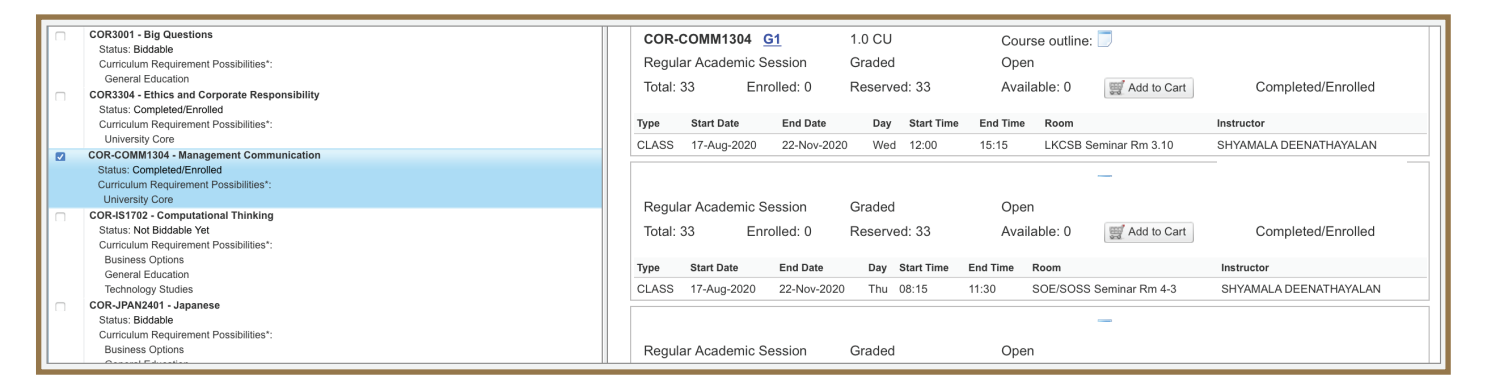

#### Step 2:

Select the various sections of classes available. In the dropdown, details about the sections, such as the assigned Professor, class timings, course outline and the number of available slots.

The fewer the available slots, the lower the probability of getting the class, the higher you will have to bid to secure the slots.

#### **During bidding window**

After adding the classes you wish to bid for into your cart, checkout and input your bid prices. Remember to click on the button to submit your bids! You may submit as many times as you wish during the window and the last recorded bid will be taken.

You are not allowed to submit multiple bids for different sections of the same course during a bidding window, or to bid for a different section of the same course that you have successfully enrolled in unless you drop the course.

# Main Tabs DICE (Drop If Course Exceeds)

When a student submits for >5.5 CUs (max. of term enrolment limit), BOSS will prompt the student to indicate the course that he/she wishes to drop should all the bids be successful.

DICE Value '1' is the course you wish to be dropped if all your bids are successful.

#### **How to DICE**

Here are some possible scenarios that students may face with regards to DICE and the outlined steps you need to take to activate DICE.

#### 1. You place bids for 6 CUs (6 courses)

In the event that all the bids are successful, you have to specify 1 CU to DICE, so that you are enrolled in only 5 CUs, which does not exceed the term enrolment limit of 5.5 CUs.

In the event that all the bids are successful, you have to specify 0.5 CU to DICE, so that you are enrolled in only 5.5 CUs, which is the term enrolment limit.

#### 2. You place bids for 6.5 CUs (6 courses)

In the event that all the bids are successful, you have to specify 1 CUs to DICE, so that you are enrolled in only 5.5 CUs, which is the term enrolment limit.

# 3. In some situations, you may need to specify 2 courses, in order of precedence to be dropped for DICE.

For example, you've bidded for 6.5 CUs (7 courses), of which 2 courses are 0.5 CUs. If you DICE a 0.5 CU, you may still exceed your enrolment limit. Therefore, you need to specify the two 0.5 CU for DICE; or else change the first DICE to a course that is 1 CU.

#### Additional Notes:

- If the number of remaining CUs exceeds 5.5 after DICE, your bid submission will not be successful. An error message will be displayed.
- To indicate DICE value for an enrolled course, click on the LOCK icon to unlock it.
- If DICE of an enrolled course is activated (i.e. the course is dropped), then the e\$ refund will be based on the max refund policy:
  - 50e\$ (Round 1 & 1A)
  - 40e\$ (Round 1B)
  - 30e\$ (Round 2)
  - 10e\$ (Round 2A)

## **Quick Links Class and Exam Schedule**

You will be allowed to search for the Class and Exam schedule of all courses being offered in that term.

| Class and Exan  | n Schedule     |
|-----------------|----------------|
| *Course Career  |                |
| *Term           |                |
| Session         | •              |
| Subject Area    | •              |
| Course Area     | \$             |
| Course/Workshop | \$             |
|                 | Class Schedule |
| Search          | Exam Schedule  |

#### **Class Schedule:**

This displays the day and time of the class. It also includes the Professor who will be instructing the class.

#### **Exam Schedule:**

This displays the date and time of the final exam for this module, if applicable.

#### Step 1: Select Undergraduate as the Course Career.

#### Step 2:

Choose the Term, Session, Subject Area and Course Area appropriately.

#### Step 3:

Choose Class Schedule or Exam Schedule accordingly.

#### Step 4: Click Search.

| Class and Exam  | Schedule                          |
|-----------------|-----------------------------------|
| *Course Career  | Undergraduate \$                  |
| *Term           | 2020-21 Term 1 starting 17-Aug-20 |
| Session         | 1 Starting 17-Aug-20              |
| Subject Area    | Operations & Information Mgt 🔹    |
| Course Area     | Business Core (2019 onwards)      |
| Course/Workshop | \$                                |
|                 | Class Schedule                    |
|                 | Exam Schedule                     |
| Search          |                                   |
| Note            |                                   |

- Exams scheduled on the Friday of week 14 are for students enrolled in SG91-SG99 sections (due to Incomplete grades).
   Students enrolled in SG91-SG99 sections are required to check with their instructors/schools for the exact exam arrangement in terms of exam start/end time and venue.
   The search results can be downloaded to Excel by clicking on the 'Export to Excel' button located above the header row of the results table.

Meet = The nth time a class meets per week | N Instr = The nth instructor of a class

LKCSB = LKC School of Business | SOA = School of Accountancy

SOE/SOSS = School of Economics/Social Sciences | SIS = School of Information Systems | SOL = School of Law

|                      |             |                   |       |         |      |     |        |         |                      | Find            | a   🎚   | First      | 1-26 of 26 | Last  |
|----------------------|-------------|-------------------|-------|---------|------|-----|--------|---------|----------------------|-----------------|---------|------------|------------|-------|
| Term / Session       | Course Code | Title             | Topic | Section | Meet | Day | Start  | End     | Venue                | Instructor      | N Instr | Start Date | End Date   | Class |
| 1 2020-21 Term 1 / 1 | OPIM101     | Decision Analysis |       | G1      | 1    | THU | 3:30PM | 6:45PM  | LKCSB Seminar Rm 2.7 | BRIAN RODRIGUES | 1       | 17/08/2020 | 22/11/2020 | 1133  |
| 2 2020-21 Term 1 / 1 | OPIM101     | Decision Analysis |       | G10     | 1    | WED | 3:30PM | 6:45PM  | LKCSB Seminar Rm 3.6 | LOW CHEE SENG   | 1       | 17/08/2020 | 22/11/2020 | 1141  |
| 3 2020-21 Term 1 / 1 | OPIM101     | Decision Analysis |       | G11     | 1    | MON | 7:00PM | 10:15PM | LKCSB Seminar Rm 3.9 | SEAN LAM        | 1       | 17/08/2020 | 22/11/2020 | 1266  |

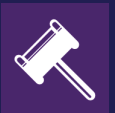

# POST-BIDDING ACTIVITIES

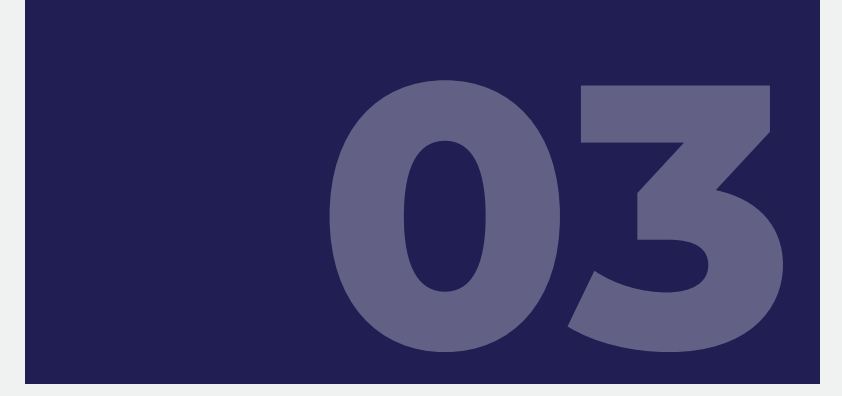

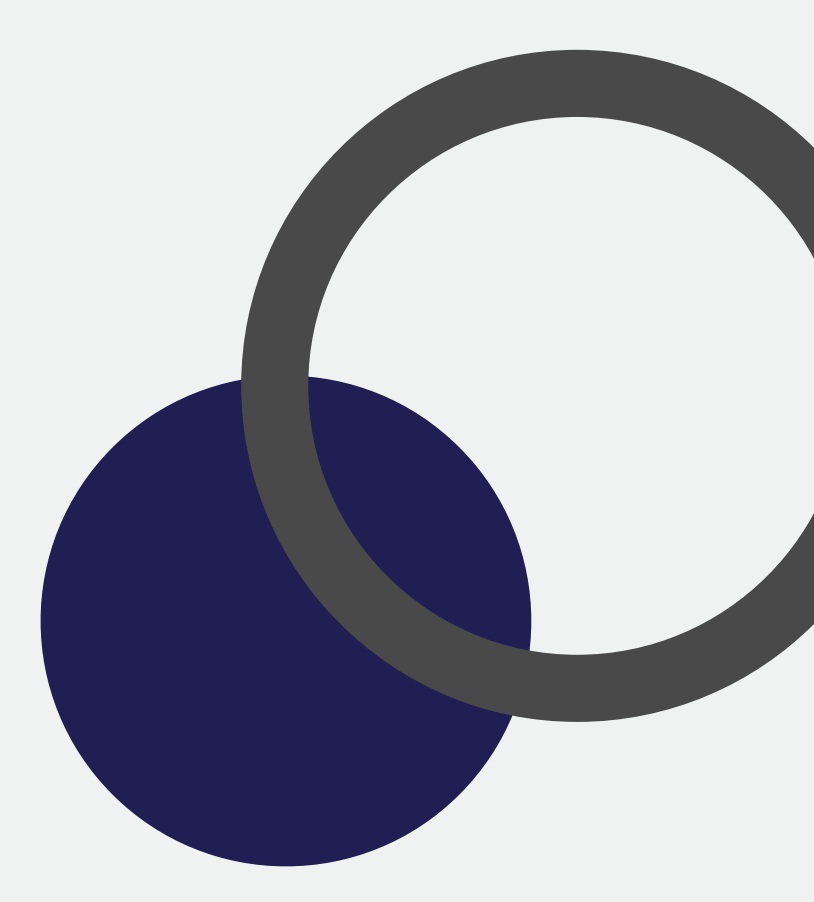

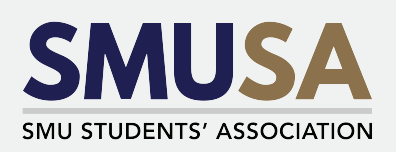

# Quick Links Overall BOSS Results

Access this page to view more details about the results of the bidding window. It includes the size of the class (*Vacancy*), number of enrolled seats (*Enrolled*) and number of vacancies in the class (*Open*).

| Overall BOSS R                                                                                                    | Results                  |                               |              |                          |            |        |       |         |      |          |          |      |          |                           |         |
|----------------------------------------------------------------------------------------------------|--------------------------|-------------------------------|--------------|--------------------------|------------|--------|-------|---------|------|----------|----------|------|----------|---------------------------|---------|
| Course Career       Undergraduate       Course Type       COURSE         Term       2 items checked       Modified Term 2 Only         Round       Vindow       Note: Windows 4-6 are for Modified Term.         Subject Area       COR-COMM - Core - Communication       Catalogue No         Course Title       Please input a title or part of a title with a wildcard %       Catalogue No         Reset       Search       Download |                          |                               |              |                          |            |        |       |         |      |          |          |      |          |                           |         |
| Term +                                                                                                    | Session                  | Bidding Window                | Course 🔺     | Description              | Sect       | Median | Min   | Vacancy | Open | Bef Proc | Aft Proc | DICE | Enrolled | Instructor                | School  |
| 2019-20 Term 1                                                                                                    | Regular Academic Session | Incoming Freshmen Rnd 1 Win 2 | COR-COMM1304 | Management Communication | <u>G1</u>  | -      | 0.00  | 30      | 30   | 0        | 0        | 0    | 30       | SHYAMALA<br>DEENATHAYALAN | LKCSB   |
| 2019-20 Term 1                                                                                                    | Regular Academic Session | Round 1 Window 2              | COR-COMM1304 | Management Communication | <u>G1</u>  | 42.77  | 40.01 | 30      | 15   | 10       | 0        | 0    | 15       | SHYAMALA<br>DEENATHAYALAN | LKCSB   |
| 2019-20 Term 1                                                                                                    | Regular Academic Session | Incoming Freshmen Rnd 1 Win 2 | COR-COMM1304 | Management Communication | <u>G2</u>  |        | 0.00  | 30      | 30   | 0        | 0        | 0    | 30       | SHYAMALA<br>DEENATHAYALAN | LKCSB   |
| 2019-20 Term 1                                                                                                    | Regular Academic Session | Round 1 Window 2              | COR-COMM1304 | Management Communication | <u>G2</u>  | 50.02  | 42.98 | 30      | 15   | 9        | 0        | 0    | 15       | SHYAMALA<br>DEENATHAYALAN | LKCSB   |
| 2019-20 Term 1                                                                                                    | Regular Academic Session | Incoming Freshmen Rnd 1 Win 2 | COR-COMM1304 | Management Communication | <u>G3</u>  |        | 0.00  | 30      | 30   | 1        | 1        | 0    | 29       | SHYAMALA<br>DEENATHAYALAN | LKCSB   |
| 2019-20 Term 1                                                                                                    | Regular Academic Session | Round 1 Window 2              | COR-COMM1304 | Management Communication | <u>G3</u>  | 40.27  | 35.89 | 30      | 15   | 10       | 0        | 0    | 15       | SHYAMALA<br>DEENATHAYALAN | LKCSB   |
| 2019-20 Term 1                                                                                                    | Regular Academic Session | Incoming Freshmen Rnd 1 Win 2 | COR-COMM1304 | Management Communication | <u>G4</u>  | 19.90  | 17.01 | 30      | 30   | 3        | 0        | 0    | 30       | AKANKSHA RATH             | LKCSB   |
| 2019-20 Term 1                                                                                                    | Regular Academic Session | Round 1 Window 2              | COR-COMM1304 | Management Communication | <u>G4</u>  | 35.11  | 35.00 | 30      | 15   | 10       | 0        | 0    | 15       | AKANKSHA RATH             | LKCSB   |
| 2019-20 Term 1                                                                                                    | Regular Academic Session | Incoming Freshmen Rnd 1 Win 2 | COR-COMM1304 | Management Communication | <u>G5</u>  | 26.74  | 18.17 | 30      | 30   | 6        | 0        | 0    | 30       | AKANKSHA RATH             | LKCSB   |
| 2019-20 Term 1                                                                                                    | Regular Academic Session | Round 1 Window 2              | COR-COMM1304 | Management Communication | <u>G5</u>  | 42.45  | 37.88 | 30      | 15   | 10       | 0        | 0    | 15       | AKANKSHA RATH             | LKCSB   |
| 2019-20 Term 1                                                                                                    | Regular Academic Session | Incoming Freshmen Rnd 1 Win 2 | COR-COMM1304 | Management Communication | <u>G6</u>  | 22.72  | 15.00 | 30      | 30   | 7        | 2        | 0    | 28       | AKANKSHA RATH             | LKCSB   |
| 2019-20 Term 1                                                                                                    | Regular Academic Session | Round 1 Window 2              | COR-COMM1304 | Management Communication | <u>G6</u>  | 31.55  | 21.32 | 30      | 15   | 10       | 0        | 0    | 15       | AKANKSHA RATH             | LKCSB   |
| 2019-20 Term 1                                                                                                    | Regular Academic Session | Incoming Freshmen Rnd 1 Win 2 | COR-COMM1304 | Management Communication | <u>G7</u>  | 30.97  | 30.97 | 30      | 30   | 9        | 8        | 0    | 22       | CHAN BOH YEE              | LKCSB   |
| 2019-20 Term 1                                                                                                    | Regular Academic Session | Round 1 Window 2              | COR-COMM1304 | Management Communication | <u>G7</u>  | 31.95  | 27.53 | 30      | 15   | 10       | 0        | 0    | 15       | CHAN BOH YEE              | LKCSB   |
| 2019-20 Term 1                                                                                                    | Regular Academic Session | Incoming Freshmen Rnd 1 Win 2 | COR-COMM1304 | Management Communication | G8         | 29.93  | 24.86 | 30      | 30   | 10       | 8        | 0    | 22       | CHAN BOH YEE              | LKCSB   |
| 2019-20 Term 1                                                                                                    | Regular Academic Session | Round 1 Window 2              | COR-COMM1304 | Management Communication | <u>G8</u>  | 32.89  | 30.90 | 30      | 15   | 12       | 0        | 0    | 15       | CHAN BOH YEE              | LKCSB   |
| 2019-20 Term 1                                                                                                    | Regular Academic Session | Incoming Freshmen Rnd 1 Win 2 | COR-COMM1304 | Management Communication | G9         | 22.00  | 16.55 | 30      | 30   | 10       | 2        | 0    | 28       | CHAN BOH YEE              | LKCSB   |
| 2019-20 Term 1                                                                                                    | Regular Academic Session | Round 1 Window 2              | COR-COMM1304 | Management Communication | <u>G9</u>  | 32.00  | 29.99 | 30      | 15   | 10       | 0        | 0    | 15       | CHAN BOH YEE              | LKCSB   |
| 2019-20 Term 1                                                                                                    | Regular Academic Session | Incoming Freshmen Rnd 1 Win 2 | COR-COMM1304 | Management Communication | <u>G10</u> | 11.15  | 11.15 | 30      | 30   | 7        | 4        | 0    | 26       | FAROOQ JAMIL<br>ALVI      | LKCSB   |
| 2019-20 Term 1                                                                                                    | Regular Academic Session | Round 1 Window 2              | COR-COMM1304 | Management Communication | <u>G10</u> | 23.81  | 21.78 | 30      | 15   | 10       | 0        | 0    | 15       | FAROOQ JAMIL<br>ALVI      | LKCSB   |
| ie e 1 2                                                                                                    | 3 4 5 6 7 8 9 🕨          | H Page size: 20 V             |              |                          |            |        |       |         |      |          |          |      |          | 180 items in              | 9 pages |

#### **Step 1:** Select **Undergraduate** as the *Course Career*.

#### Step 2:

Select Course for Course Type.

#### Step 3:

Select the term of you choice under Term.

#### Step 4:

To narrow your search, you may select under *Subject Area* or key in under *Course Title/Catalogue No*. Make use of the **wildcard function** "%" to save time!

For example. If you want to find the bid prices for the module, "Critical Thinking in the Real World", simply input "Critical Thinking %" in the Course Title search bar.

# Main Tabs **Dropping Of Courses**

Students may find this option under your enrolled classes in the Enrolments section in the Plan & Bid page only upon successful enrollment into the course and are not able to drop courses that are pre-assigned to them.

#### **Drop enrolled courses**

Once you have been enrolled into the class(es) after a bidding window, you have the option to drop the class(es).

#### Step 1:

#### Click on Drop Enrolled Class.

You will be shown the **Code**, **Description**, **Section**, **Bid Amount** and **Refund Amount** of each class that you are enrolled in. Remember to consider the refund amount before you decide to drop the class.

#### Step 2:

Select the tick-box next to the class you wish to drop.

#### Step 3:

Click on the **Drop Enrolled Class** button at the bottom to confirm the option. *This step is* **NOT reversible**.

#### e\$ refund

This section informs you of the consequences of dropping your courses.

The maximum refund for each course in BOSS Bidding Round is as follows:

- 50e\$ (Round 1 & 1A)
- 40e\$ (Round 1B)
- 30e\$ (Round 2)
- 10e\$ (Round 2A)

Students who drop their courses after close of Round 2A for Term 1, Term 2 or after Round 2 for Term 3 will be issued either a "W" (Withdrawn) grade or "F" (Failed) grade.

Access this page through **All about BOSS > Dropping of Courses** for more information (or refer back to the Pre-Bidding Resources in this guidebook).

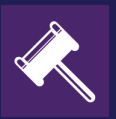

# BIDDING TIPS & TRICKS

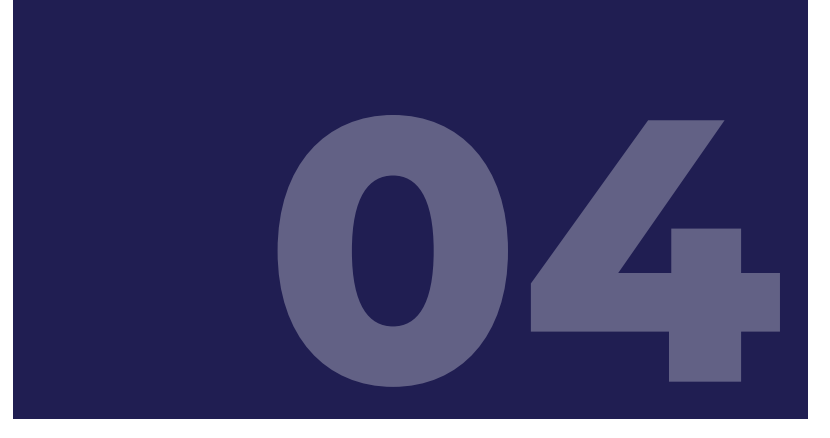

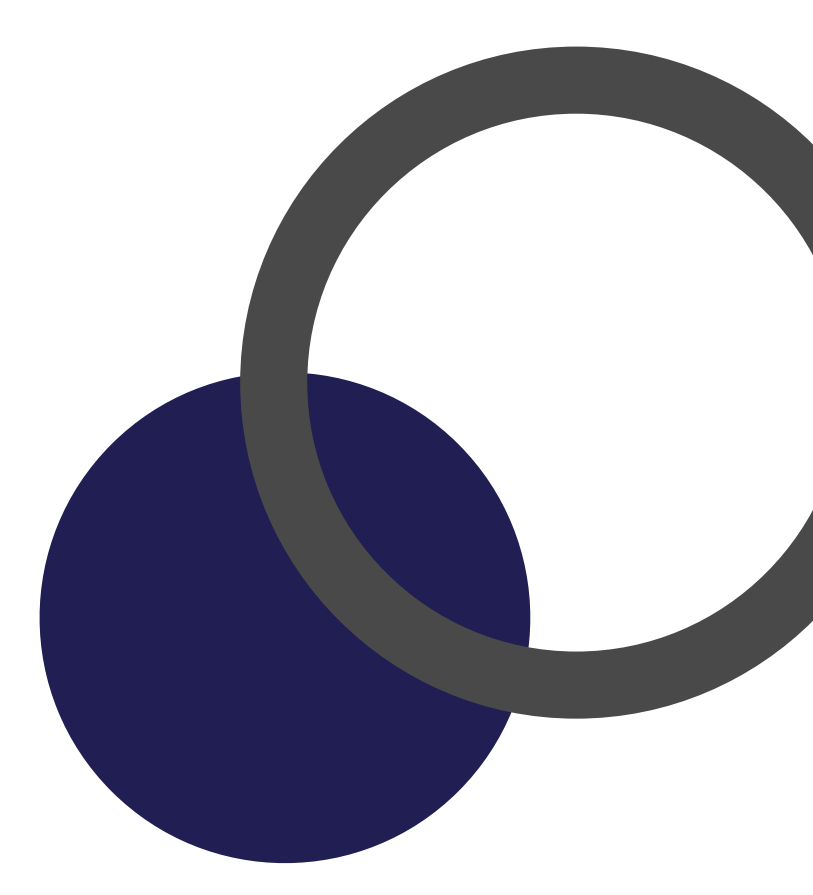

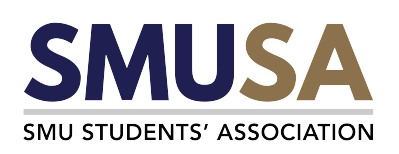

# Additional Information **Do Your Research**

It is imperative that you know what you're doing when you bid.

- Do your due diligence as a student to find out more about the modules you are looking to bid for. Read up on the Course Outline, which provides you with detailed information about the module.
- Ask your seniors about their own experience. There is no better advice than learning from those who already had their first-hand experience!
- Take the initiative to reach out to the Professor first! Email the Professor teaching that particular course you're interested in to find out more about what you will learn from it for the whole term.
- If Plan A fails, proceed with Plan B! Do look out for additional modules that you'd like to take should your first round of bids be unsuccessful.

# Additional Information Bid With The Right People

It is imperative that you know what you're doing when you bid.

We can only imagine how much fun it will be to attend the same classes with your friends! However, do give a thought about who you are bidding with and how much your group of friends decide to bid. These factors will contribute to your overall course experience in aspects such as project work.

# Additional Information Spend Less e\$

It is imperative that you know what you're doing when you bid.

Be prepared to spend more e\$ if you're going for more popular class timings, sections or modules. Bid for morning/night classes to save on some e\$ as they are less popular class timings than afternoon classes!

# Additional Information Frequently Asked Questions

#### Will I be refunded if the bid I placed is unsuccessful?

Yes, you will be FULLY refunded (100%) for each unsuccessful bid.

#### Do I get e\$ credits when I am on Leave of Absence (LoA)?

No, e\$ are only credited to your account if you are bidding for courses for the semester.

# Will DICE be activated if I have 5 successful bids after Round 1 and bid for a 6<sup>th</sup> course in Round 1A?

Yes, DICE will be activated when the number of courses you have and/or bids you place exceeds the maximum enrolment limit of 5.5 CUs.

#### Do students need to bid for courses that are pre-assigned?

No, you do not have to bid for pre-assigned modules. When modules are pre-assigned, the class timing and Professor are already decided and cannot be changed. Furthermore, 20e\$ will be deducted from your e\$ account for every pre-assigned course.

# **Contact Us**

For more information on **faculty-specific academic matters**, do refer to your respective **Student Academic Handbooks**: OASIS > Academic (tab) > Curriculum Advisement > Student Academic Handbook

For any other queries, you may contact SMUSA's Academic and Welfare Department at acad.welfare@sa.smu.edu.sg.

Alternatively, you may email your respective faculty for queries regarding specific courses.

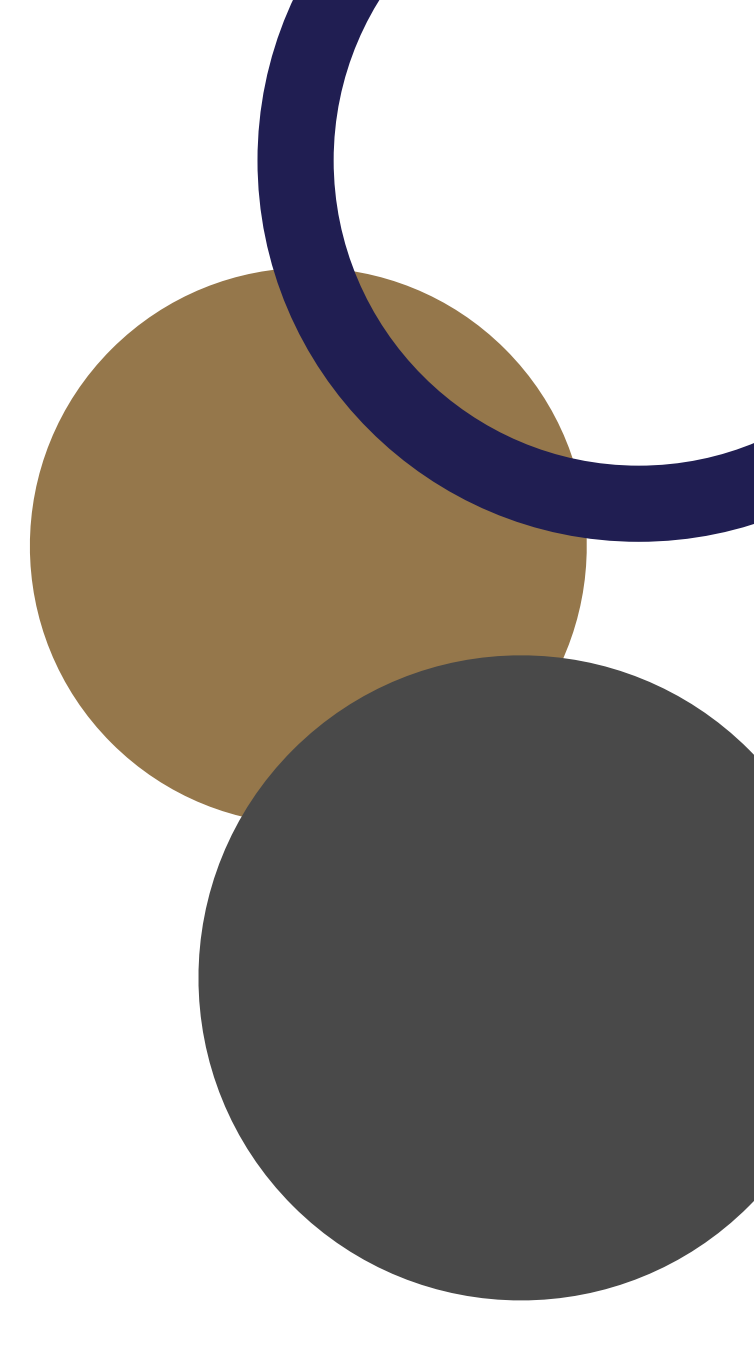

### **CONNECT WITH US:**

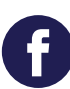

@sgsmusa

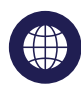

www.smusa.sg

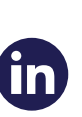

(**ರ** 

@sgsmusa

**in** SMU Students' Association (SMUSA)